# 5. SIGMABLADEモニターの使い方

ここでは、SIGMABLADEモニターの使い方について説明します。

# SIGMABLADEモニター各部の名称

SIGMABLADEモニターはLCD、ボタン、LEDランプから構成され、ボタン操作によりメニュー形式で 各種機能を提供します。

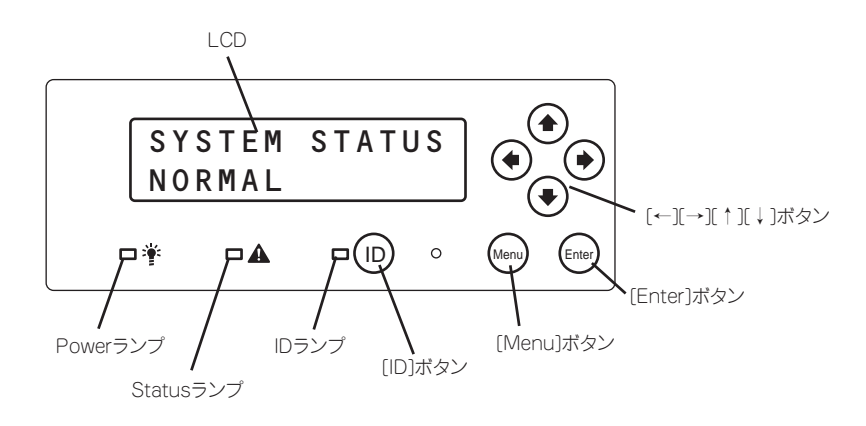

# ランプ表示

EMカードが接続され正常に動作している場合はEMカードがランプ表示を制御します。

| ランプ名      | 表示      | 意味                                                                                       |
|-----------|---------|------------------------------------------------------------------------------------------|
| Powerランプ  | 緑色点灯    | ブレード収納ユニットの電源がONのとき点灯します。                                                                |
|           | 消灯      | ブレード収納ユニットの電源がOFFのとき消灯します。                                                               |
| Statusランプ | 緑色点灯    | プレード収納ユニットの電源がONで、すべてのモジュールが正常に<br>動作しているとき緑色に点灯します。                                     |
|           | アンバー色点灯 | 一部のモジュールに異常がある場合にアンバー色に点灯します。                                                            |
|           | 赤色点灯    | しばらくお待ちください。診断終了後、緑色に変わります。                                                              |
|           |         | 致命的な故障が発生している場合に赤色点灯します。EMカードが正<br>しく接続されていないか正常に動作していない場合も赤色に点灯しま<br>す。LCDの表示を確認してください。 |
| IDランプ     | 青色点灯    | [ID]ボタン押下、またはリモートからIDランプの点灯指示があった<br>場合に点灯します。                                           |
|           | 消灯      | 点灯中に[ID]ボタンを押下すると消灯します。                                                                  |

# SIGMABLADEモニターの操作

ブレード収納ユニットに搭載された操作パネル(操作ボタン、LCD、LED)により、システムステータ スの表示やCPUブレードの状態表示などの機能が提供されます。 各機能は、操作ボタンを使いメニュー形式の画面にて提供されます。

### トップ画面

ブレード収納ユニットの電源がONになり、SIGMABLADEモニターの診断が終了すると下記のようにLCD上段にタイトル、下段にシステム全体のステータスを表示します。

SYSTEM STATUS Normal

### メインメニュー

トップ画面で[Menu]ボタンを押下すると、下記に示すメインメニューが表示されます。

Main Menu l॒:KVM∕DVD Sel ↓

[↓]ボタンまたは[↑]ボタンを押下することで、カーソルを上下に移動させることができます。 画面は以下のようにスクロールします。

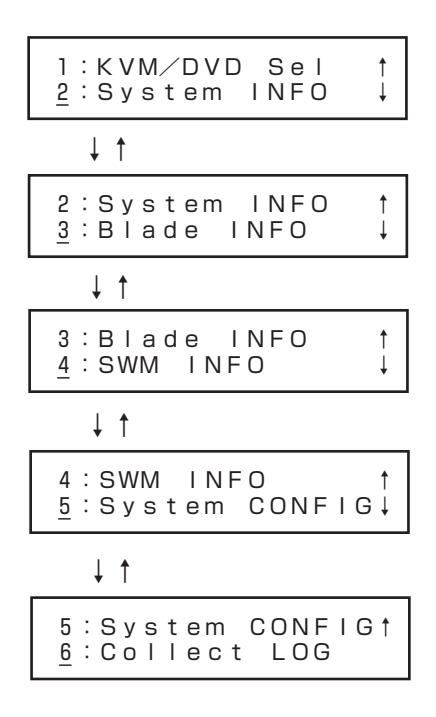

目的のメニューにカーソルを合わせて [Enter]ボタンを押下すると、選択したサブメニューに移行します。

ヒント

下にスクロール可能な場合は「↓」を、上にスクロール可能な場合は「↑」を最右端カラムに表 示します。

#### KVM/DVDの切り替え

メインメニューで「1:KVM/DVD Sel」を選択すると、下記のようなKVM/DVD選択画面を表示します。

数字は、現在接続されているCPUブレードのスロット番号を表します。

- 上記の例では、ローカルKVMがスロット4のCPUブレードに接続されていて、ローカル
   DVDとローカルUSBポートがスロット8のCPUブレードに接続されている状態を表しています。
  - ブレード収納ユニットを電源ONしたときの初期状態ではKVM/DVDにはスロット1が選 択されています。
  - DVDの選択で、"E"を選択するとEMカードからDVD/USBが使用可能となります。EM ファームウェアのアップデートやEMログ採取を行う場合に選択します。なお、"E"を選択 中は、どのCPUブレードからも利用できない状態になりますので、ご注意ください。
- ■● EMカードが正しく接続されていないか正常に動作していない場合は、保護機能により KVM、DVD/USBの接続を行なわない場合があります。操作したいCPUブレードを正し く選択してもKVM、DVD/USBが使用できない場合はEMカードが正常に動作している か確認してください。
  - CPUブレードでDVD/USB接続機器を操作しているときにDVD/USB切り替えを行う と誤動作する可能性があります。CPUブレードでの操作を終了してから切り替えを行っ てください。
  - CPUブレードの起動中にKVM、DVD/USBを接続したり、切り離したりしないでください。CPUブレードが正常に起動できない場合があります。

[↓]ボタンまたは[↑]ボタンを押下することで、カーソル上の数字を1~8の範囲で1つずつ変 更できます。

[→]ボタンまたは[←]ボタンを押下することで、カーソルを左右に移動させ、KVMの選択と DVDの選択を変更することができます。

設定後、[Enter]ボタンを押下することで入力を確定して、メインメニューに戻ります。また、 [Menu]ボタンを押下することで、設定変更せずにメインメニューに戻ります。

#### FAN/電源の状態表示

ブレード収納ユニットのFANユニットスロットの状態(搭載の有無)と電源ユニットスロット の状態(搭載の有無)を表示します。

メインメニューで「2:SYSTEM INFO」を選択すると、下記に示すシステム情報サブメニュー が表示されます。

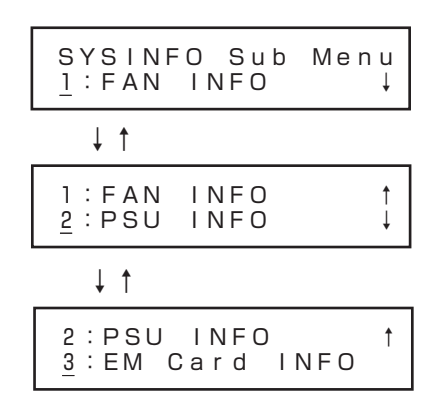

「1:FAN INFO」を選択すると、下記のように各FANユニットスロットの状態を示します。

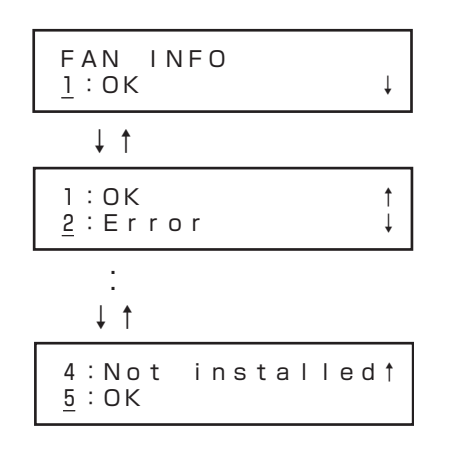

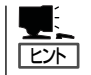

スロット番号、搭載状態という順番で表示されます。FANユニットが搭載されており正常に 動作中であれば"OK"と表示し、FANユニットが搭載されているが故障中であれば"Error"と 表示されます。FANユニットが搭載されていなければ"Not installed"と表示されます。

重要

"Error"と表示された際の対処方法は、ブレード収納ユニットのユーザーズガイドに従って該 当するFANユニットを交換してください。 「SYSINFO Sub Menu」で「1:PSU INFO」を選択すると、下記のように各電源ユニットスロットの状態を示します。

| <u>-</u> · ok                      |
|------------------------------------|
| ↓ ↑                                |
| 1:OK ↑<br><u>2</u> :Not installed↓ |
| ↓ ↑                                |

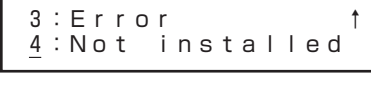

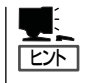

スロット番号、搭載状態という順番で表示されます。電源ユニットが搭載されており正常に 動作中であれば"OK"と表示し、電源ユニットは搭載されているが故障中であれば"Error"と 表示されます。電源ユニットが搭載されていなければ"Not installed"と表示されます。

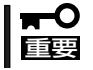

"Error"と表示された際の対処方法は、ブレード収納ユニットのユーザーズガイドに従って該 当する電源ユニットを交換してください。

#### EMカード情報の表示

ブレード収納ユニットのEMカードスロットの状態(搭載の有無、アクティブ/スタンバイ、 EMファームウェアレビジョン)を表示します。

「SYSINFO Sub Menu」で「3:EM Card INFO」を選択すると、下記のように各EMカードスロットの状態を示します。

| EM Card<br><u>1</u> :EM1  | INFO | Sub<br>↓ |
|---------------------------|------|----------|
| ↓ ↑                       |      |          |
| 1 : EM1<br><u>2</u> : EM2 |      | t        |

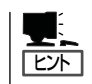

EMカードが搭載されていなければ"Not installed"と表示されます。

「1:EM1」あるいは、「2:EM2」の位置にカーソルを合わせて[Enter]ボタンを押下することで、 選択したEMカードのアクティブ/スタンバイ、EMファームウェアレビジョンを下記のよ うに表示します。

| EM1 INFO<br>A∕S∶Active     | Ļ |
|----------------------------|---|
| ↓ ↑                        |   |
| A∕S∶Active<br>FW REV∶02.00 | Ť |

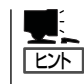

EM1とEM2でファームウェアレビジョンが異なっている場合は、後述する方法で、新しい ファームウェアレビジョンの方に合わせて、アップデートしてご利用してください。

#### 仮想LCDの表示

ブレード収納ユニットに搭載されているCPUブレードの仮想LCDの内容を表示することができます。

「Blade INFO」画面で、[↓]、[↑]ボタンを押下して、表示させたいCPUブレードのスロット番号の位置にカーソルを移動させ、[Enter] ボタンを押下することで、選択したCPUブレードの仮想LCDの内容が表示されます。(下記は、一例です)

Prepare To Boot

[Menu]ボタンを押下することで、メインメニューに戻ります。 [←]ボタンを押下することで、「Blade INFO」に戻ります。

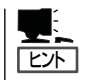

仮想LCDをサポートしていないCPUブレードの場合は、"Not supported"と表示されます。 また、仮想LCDの情報取得に失敗した場合は、"Error"と表示されます。

#### CPUブレードの状態表示

ブレード収納ユニットのCPUブレードスロットの状態(搭載の有無、ブレードの電源状態、ステータスLEDの状態)を表示します。

メインメニューで「3:Blade INFO」を選択すると下記のように各CPUブレードスロットの状態を示します。

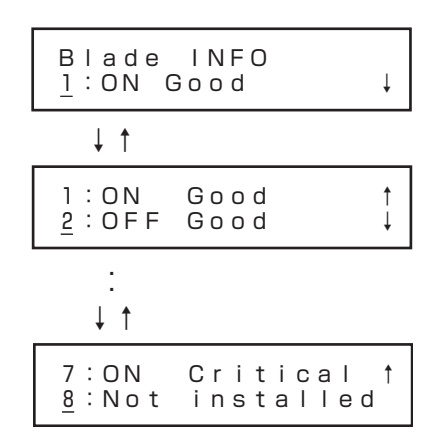

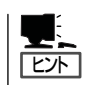

動作状態には、Good(CPUブレードは正常に動作)/Degraded(CPUブレード内で縮退が発生)/Critical(CPUブレード内で異常が発生)の3種類があります。CPUブレードが搭載されていない場合は、スロット番号の後に"Not installed"と表示されます。

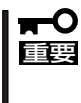

- "Degraded"/"Critical"と表示された際の対処方法は、CPUブレードのユーザーズガイド を参照してください。
- Express5800/120Bb-m6のような2スロット幅を占有するCPUブレードを実装した場合、実装した右側のスロットの表示は「Not installed」と表示されます。

#### スイッチモジュールの状態表示

ブレード収納ユニットのスイッチモジュールスロットの状態(搭載の有無、スイッチモジュールの電源状態、ステータスLEDの状態)を表示します。

メインメニューで「4:SWM INFO」を選択すると下記のように各スイッチモジュールスロットの状態を示します。

| SWM IN<br><u>1</u> :0N G | IFO<br>Good           | Ļ |
|--------------------------|-----------------------|---|
| ↓ ↑                      |                       |   |
| 1 : ON<br><u>2</u> : OFF | G o o d<br>G o o d    | ↓ |
| :<br>↓↑                  |                       |   |
| 7 : ON<br><u>8</u> : Not | Critical<br>installed | 1 |

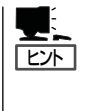

スイッチモジュールが搭載されている場合は、スロット番号、電源状態、動作状態という順番 で表示されます。動作状態には、Good(スイッチモジュールは正常に動作)/Degraded(ス イッチモジュール内で縮退が発生)/Critical(スイッチモジュール内で異常が発生)の3種類が あります。スイッチモジュールが搭載されていない場合は、スロット番号の後に"Not installed"と表示されます。

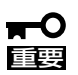

- "Degraded"/"Critical"と表示された際の対処方法は、スイッチモジュールのユーザーズ ガイドを参照してください。
- 2スロット幅を占有するスイッチモジュールを実装した場合、実装した右側のスロットの表示は「Not installed」と表示されます。

#### EMの 設定

EM自身のIPアドレスの設定や本SIGMABLADEモニターのパスワードの設定を行います。

メインメニューで「5:SYSTEM CONFIG」を選択すると下記のようなパスワード入力画面が 表示されます。

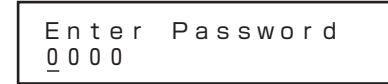

[↓]ボタンまたは[↑]ボタンを押下することで、カーソル上の数字を0~9の範囲で1つずつ変 更できます。

[→]ボタンまたは[←]ボタンを押下することで、カーソルを左右に移動させることができます。

4桁すべてを設定後、[Enter]ボタンを押下することで、入力を確定します。

パスワードが一致すれば、[EM CONFIG]画面に移行します。 不一致の場合は、パスワード入力画面のままです。

[Menu]ボタンを押下することで、メインメニューに戻ります。

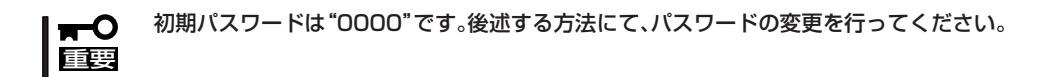

[EM CONFIG]画面

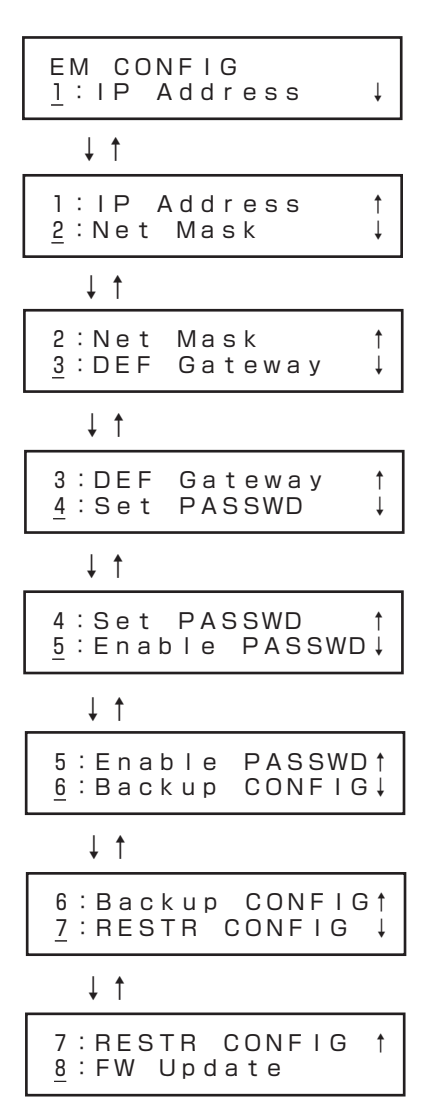

「1:IP Address」を選択すると、以下のようなIPアドレス設定画面に移行します。

| Set  | ΙF | ⊳ µ | ۸dd | r | е | s | s |   |
|------|----|-----|-----|---|---|---|---|---|
| 192. | 16 | 88. | 00  | 1 |   | 0 | 1 | 0 |

ヒント

このLAN設定は、アクティブEMのフローティングIPとして反映されます。

[↓]ボタンまたは[↑]ボタンを押下することで、カーソル上の数字を0~9の範囲で1つずつ変 更できます。

[→]ボタンまたは[←]ボタンを押下することで、カーソルを左右に移動させることができます。

設定後、[Enter]ボタンを押下することで、入力を確定します。 [Menu]ボタンを押下することで、メインメニューに戻ります。

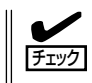

<IP Address>の最後の数値は4の倍数になっていますか? 4の倍数でない場合、EMカード側で下位2ビットを00bとして設定します。

[EM CONFIG]画面で、「2: Net Mask」を選択すると、以下のようなサブネットマスク設定画面に移行します。

| Set  | Net  | Mask    |
|------|------|---------|
| 255. | 255. | 255.000 |

[↓]ボタンまたは[↑]ボタンを押下することで、カーソル上の数字を0~9の範囲で1つずつ変 更できます。

[→]ボタンまたは[←]ボタンを押下することで、カーソルを左右に移動させることができます。

設定後、[Enter]ボタンを押下することで、入力を確定します。 [Menu]ボタンを押下することで、メインメニューに戻ります。

[EM CONFIG]画面で、「3:DEF Gateway」を選択すると、以下のようなデフォルトゲートウェイ設定画面に移行します。

Set DEF Gateway 192.168.001.254

[↓]ボタンまたは[↑]ボタンを押下することで、カーソル上の数字を0~9の範囲で1つずつ変 更できます。

[→]ボタンまたは[←]ボタンを押下することで、カーソルを左右に移動させることができます。

設定後、[Enter]ボタンを押下することで、入力を確定します。 [Menu]ボタンを押下することで、メインメニューに戻ります。

[EM CONFIG]画面で、「4:Set PASSWD」を選択すると、以下のようなパスワード設定画面に 移行します。

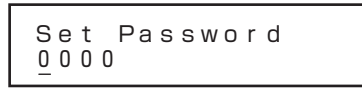

[↓]ボタンまたは[↑]ボタンを押下することで、カーソル上の数字を0~9の範囲で1つずつ変 更できます。

[→]ボタンまたは[←]ボタンを押下することで、カーソルを左右に移動させることができます。

設定後、[Enter]ボタンを押下することで、入力を確定します。 [Menu]ボタンを押下することで、メインメニューに戻ります。 [EM CONFIG]画面で、「5: Enable Password」を選択すると、以下のようなパスワードを有効化/無効化する設定画面に移行します。

Enable Password ⊑nable∕Disable

カーソルのある位置で設定状態を表示します。

[→]ボタンまたは[←]ボタンを押下することで、カーソルを左右に移動させることができます。

設定後、[Enter]ボタンを押下することで、入力を確定します。 [Menu]ボタンを押下することで、メインメニューに戻ります。

#### EM設定のバックアップ

ブレード収納ユニットのUSBポートに接続されたUSBメモリへ、EM自身の設定ファイルを バックアップします。

「EM CONFIG」画面で、「6:Backup CONFIG」を選択すると、バックアップを実行します。既にUSBメモリ上にバックアップファイルが存在する場合は、以下の上書き確認画面が表示されます。

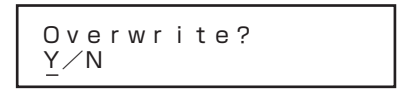

[→]、[←]ボタンを押下することで、カーソルを"Y"と"N"に移動させることができます。 上書きしてパックアップを実行する場合は、"Y"の位置にカーソルを置いて[Enter] ボタンを 押下してください。

上書きせずにパックアップを中止する場合は、"N"の位置で [Enter]ボタンを押下してください。何もせずに「EM CONFIG」画面に戻ります。

バックアップ実行中は以下の画面が表示されます。

Backuping

バックアップが終了すると結果が表示されます。

バックアップ成功時:

ОК

バックアップ失敗時:

Error

USBメモリが装着されていない場合は、以下の表示となります。 ブレード収納ユニットのUSBポートにUSBメモリを装着してください。

> USB Memory Not installed

USBメモリが装着されていても、EMに接続されていない場合は、以下の表示となります。

Media Not selected

KVK/DVD選択画面のDVDの選択で、"E"を選んでください。

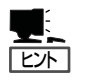

- バックアップの結果や上記のエラーメッセージが表示されている状態で、何かボタンを 押すと、「EM CONFIG」画面に戻ります。
- 設定ファイルはUSBメモリの先頭ディレクトリ(先頭フォルダ)に書き込まれます。 ファイル名は、"backupem.tgz"となります。

#### EM設定のリストア

ブレード収納ユニットのUSBポートに接続されたUSBメモリから、上記の方法でバックアップしたEM自身の設定ファイルをリストアして適用します。

「EM CONFIG」画面で、「7:RESTR CONFIG」を選択すると、EM設定ファイルのリストアを実行します。

リストア実行中は以下の画面が表示されます。

#### Restoring CONFIG

正常に読み込みが終了すると、以下の適用確認画面が表示されます。

Apply? Y∕N

[→]、[←]ボタンを押下することで、カーソルを"Y"と"N"に移動させることができます。 読み込んだ設定ファイルを適用する場合は、"Y"の位置にカーソルを置いて[Enter] ボタンを 押下してください。

 適用を行うとEMカードをリブートします。EMカードを2枚搭載している場合は、双方のE Mカードをリブートします。 リブート中は、ブリッジ機能やSNMP機能も停止しますので、CPUブレードやスイッチモ ジュールのマネジメントLANを介した接続が一時的に切断されます。また、ESMPRO/ ServerManagerによるシステム監視も一時的に不可になります。 タイムアウトなどになりましたら、アクティブEMのリブートが完了した後に再接続するよ うにしてください。

適用せずに中止する場合は、"N"の位置で [Enter]ボタンを押下してください。 何もせずに「EM CONFIG」画面に戻ります。

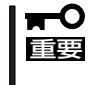

適用せずに中止した場合でも設定ファイルの読み込みは実行されておりますので、EMの次回起動時、あるいは、コマンドラインから "apply" コマンドを実行すると設定ファイルの内容が適用されることになります。

USBメモリが装着されていない場合は、以下の表示となります。 ブレード収納ユニットのUSBポートにUSBメモリを装着してください。

> USB Memory Not installed

USBメモリが装着されていても、EMに接続されていない場合は、以下の表示となります。

Media Not selected

KVM/DVD選択画面のDVDの選択で、"E"を選んでください。 USBメモリ内にリストアするファイルが見つからない場合は、以下の表示とな ります。

> File Not found

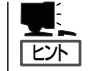

設定ファイルはUSBメモリの先頭ディレクトリ(先頭フォルダ)のファイル名 "backupem.tgz"のファイルとなります。

設定ファイルの読み込みに失敗すると、以下の表示となります。

Error

読み込んだ設定ファイルが妥当でない場合は、以下の表示となります。

CONF File Error

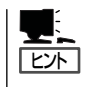

上記のエラーメッセージが表示されている状態で、何かボタンを押すと、「EM CONFIG」画面 に戻ります。

### EMファームウェアのアップデート

ブレード収納ユニットのUSBポートに接続されたUSBメモリから、あるいは、ブレード収納ユニットのDVDドライブにセットしたCD媒体から、EMファームウェアのアップデートを実行します。

「EM CONFIG」画面で、「8:FW Update」を選択すると、「FW Update Sub」メニューが表示 されます。

[FW Update Sub] メニュー

FW Update Sub <u>1</u>:EM Firmware

ここで、「1:EM Firmware」を選択すると、「EM Firmware Sub」メニューが表示されます。

[EM Firmware Sub] メニュー

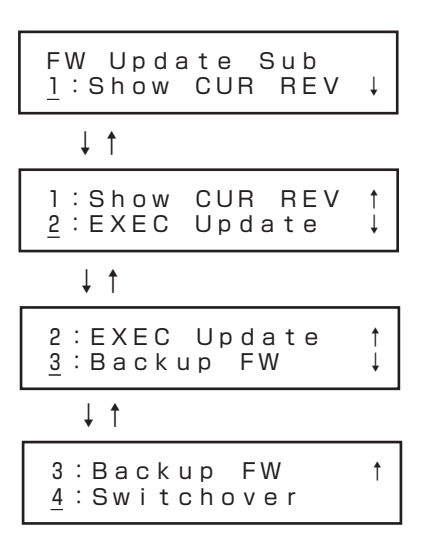

「EM Firmware Sub」で、「1: Show CUR REV」を選択すると、アクティブEMの現在のファームウェアレビジョンが表示されます。

Show CUR REV 02.00

何かボタンを押すと、「EM Firmware Sub」画面に戻ります。

「EM Firmware Sub」で、「2:EXEC Update」を選択すると、メディア選択画面に移行します。

メディア選択画

Select Media USB∕DVD

[→]、[←]ボタンを押下することで、カーソルを"USB"と"DVD"とに移動させることができま す。アップデートファイルがあるメディアの位置にカーソルを置いて [Enter]ボタンを押下し てください。

アップデート実行確認画面が表示されます。

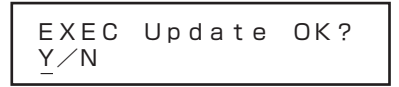

[→]、[←]ボタンを押下することで、カーソルを"Y"と"N"に移動させることができます。アッ プデートを中止する場合は、"N"の位置で [Enter]ボタンを押下してください。何もせずに「EM Firmware Sub」画面に戻ります。アップデートを実行する場合は、"Y"の位置にカーソルを置 いて [Enter]ボタンを押下してください。

アップデートが正常に開始されると以下の画面が表示されます。

Update Started

何かボタンを押すと、「EM Firmware Sub」画面に戻ります。

アップデート実行中に「EM Firmware Sub」で、「2:EXEC Update」を選択すると、以下の画面が表示されます。

In Update

何かボタンを押すと、「EM Firmware Sub」画面に戻ります。

**—**O 重要

本機能で行うアップデートは、アクティブEMに対して実行されます。アップデートが実行 されると、対象のEMは自動的にリブートを実行します。

EMカードを2枚構成でご利用の場合は、EMのスイッチオーバが起動し、アクティブEMが 切り替わります。

EMカードを1枚構成でご利用の場合は、EMのリブート中、ブリッジ機能やSNMP機能も 停止しますので、CPUブレードやスイッチモジュールのマネジメントLANを介した接続が 一時的に切断されます。また、ESMPRO/ServerManagerによるシステム監視も一時的に 不可になります。タイムアウトなどになりましたら、EMのリブートが完了した後、再接続す るようにしてください。 メディア選択画面でUSBを選択した際にUSBメモリが装着されていない場合は、以下の表示 となります。

ブレード収納ユニットのUSBポートにUSBメモリを装着してください。

USB Memory Not installed

USBメモリが装着されていても、EMに接続されていない場合は、以下の表示となります。

Media Not selected

KVM/DVD選択画面のDVDの選択で、"E"を選んでください。USBメモリ内にアップデートファイルが見つからない場合は、以下の表示となります。

File Not found

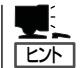

アップデートファイルは、USBメモリの先頭ディレクトリ(先頭フォルダ)の以下のファイル 名のファイルが対象となります。

-- "em.kernel"...... カーネルイメージファイル
 -- "em.rfs"...... ファイルシステムイメージファイル
 -- "u-boot.bin"...... u-bootイメージファイル

メディア選択画面でDVDを選択した際にDVDドライブにCD媒体がセットされていない場合は、以下の表示となります。

ブレード収納ユニットのDVDドライブにCD媒体をセットしてください。

| DVD |           |  |
|-----|-----------|--|
| Not | installed |  |

CD媒体がドライブにセットされていても、EMに接続されていない場合は、以下の表示となります。KVM/DVD選択画面のDVDの選択で、"E"を選んでください。

Media Not selected

KVM/DVD選択画面のDVDの選択で、"E"を選んでください。 CD媒体内にアップデートファイルが見つからない場合は、以下の表示となります。

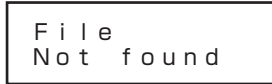

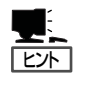

アップデートファイルは、CD媒体の"EMFW"ディレクトリ(フォルダ)の以下のファイル名のファイルが対象となります。

|               | カーネルイメージファイル     |
|---------------|------------------|
|               | ファイルシステムイメージファイル |
| —"u-boot.bin" | u-bootイメージファイル   |

アップデートファイルの読み込みに失敗すると、以下の表示となります。

| Error |  |
|-------|--|

何かボタンを押すと、「EM Firmware Sub」画面に戻ります。

#### EMファームウェアのバックアップ

ブレード収納ユニットのUSBポートに接続されたUSBメモリへ、EMファームウェアのバック アップを実行します。

「EM Firmware Sub」で、「3:Backup FW」を選択すると、EMファームウェアバックアップ確認画面が表示されます。

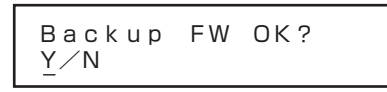

[→]、[←]ボタンを押下することで、カーソルを"Y"と"N"に移動させることができます。 バックアップを中止する場合は、"N"の位置で[Enter]ボタンを押下してください。何もせず に[EM Firmware Sub」画面に戻ります。

バックアップを実行する場合は、"Y"の位置にカーソルを置いて [Enter]ボタンを押下してください。

既にUSBメモリ上にEMファームウェアのバックアップファイルが存在する場合は、以下の上 書き確認画面が表示されます。

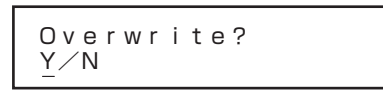

[→]、[←]ボタンを押下することで、カーソルを"Y"と"N"に移動させることができます。 上書きせずにパックアップを中止する場合は、"N"の位置で [Enter]ボタンを押下してください。何もせずに「EM Firmware Sub」画面に戻ります。

上書きしてバックアップを実行する場合は、"Y"の位置にカーソルを置いて[Enter] ボタンを 押下してください。

バックアップ実行中は以下の画面が表示されます。

Backuping FW

バックアップが終了すると結果が表示されます。

バックアップ成功時:

ОК

バックアップ失敗時:

Error

USBメモリが装着されていない場合は、以下の表示となります。 ブレード収納ユニットのUSBポートにUSBメモリを装着してください。

> USB Memory Not installed

USBメモリが装着されていても、EMに接続されていない場合は、以下の表示となります。

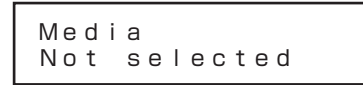

KVM/DVD選択画面のDVDの選択で、"E"を選んでください。

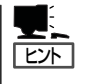

- バックアップの結果や上記のエラーメッセージが表示されている状態で、何かボタンを 押すと、「EM Firmware Sub」画面に戻ります。
- EMファームウェアのバックアップファイルは、USBメモリの先頭ディレクトリ(先頭 フォルダ)に書き込まれます。

ファイル名は、"emfw.tgz"となります。

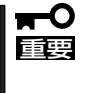

EMファームウェアのレビジョンが、Rev.01.XX 系の場合は、SIGMABLADEモニター上 からアップデートする機能は実装されておりませんので、当機能でバックアップしたEM ファームウェアをRev.01.XX 系のEMファームウェアに適用する場合は、CLIコマンドに よるEMファームウェアのアップデートで行ってください。

### EMスイッチオーバー

「EM Firmware Sub」で、「4: Switchover」を選択すると、EMスイッチオーバー確認画面が表示されます。

Switchover OK? Y∕N

[→]、[←]ボタンを押下することで、カーソルを"Y"と"N"に移動させることができます。ス イッチオーバーを中止する場合は、"N"の位置で [Enter]ボタンを押下してください。何もせ ずに「EM Firmware Sub」画面に戻ります。スイッチオーバーを実行する場合は、"Y"の位置 にカーソルを置いて [Enter]ボタンを押下してください。

スイッチオーバーが終了すると結果が表示されます。

スイッチオーバー成功時:

ОK

スイッチオーバー失敗時:

Error

スタンバイEMが正常に動作していない場合:

Standby EM is not ready.

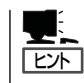

スイッチオーバーの結果や上記のエラーメッセージが表示されている状態で、何かボタンを 押すと、「EM Firmware Sub」画面に戻ります。

ログ採取

#### EMログ採取

アクティブEMのログ情報をブレード収納ユニットのUSBポートに接続されたUSBメモリ上 ヘセーブします。

メインメニューで「6: Collect LOG」を選択すると、下記に示すログ採取サブメニューが表示されます。

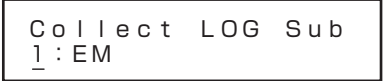

「1:EM」を選択すると、EMログの採取が開始されます。

既にUSBメモリ上にEMログファイルが存在する場合は、以下の上書き確認画面が表示されます。

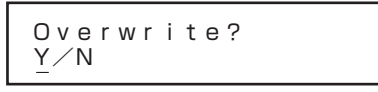

[→]、[←]ボタンを押下することで、カーソルを"Y"と"N"に移動させることができます。 上書きせずにEMログ採取を中止する場合は、"N"の位置で[Enter]ボタンを押下してください。何もせずに[Collect LOG Sub]画面に戻ります。

上書きしてEMログ採取を実行する場合は、"Y"の位置にカーソルを置いて[Enter] ボタンを 押下してください。

EMログ採取実行中は、以下の画面が表示されます。

Collecting LOG

EMログ採取が終了すると結果が表示されます。

バックアップ成功時:

ОК

バックアップ失敗時:

Error

USBメモリが装着されていない場合は、以下の表示となります。 ブレード収納ユニットのUSBポートにUSBメモリを装着してください。

> USB Memory Not installed

USBメモリが装着されていても、EMに接続されていない場合は、以下の表示となります。

Media Not selected

KVM/DVD選択画面のDVDの選択で、"E"を選んでください。

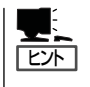

- EMログ採取の結果や上記のエラーメッセージが表示されている状態で、何かボタンを押 すと、「Collect LOG Sub」画面に戻ります。
- EMログファイルは、USBメモリの先頭ディレクトリ(先頭フォルダ)に書き込まれます。 ファイル名は、"collectem-XXX.XXX.XXX.YYMMDD-HHMMSS.tgz"となります。

XXX.XXX.XXX.XXX .....ログ採取対象EM(アクティブEM)のIP YYMMDD-HHMMSS .....ログファイル作成日時

# OSD(On Screen Display)の設定

SIGMABLADEモニター制御マイコンのOSD機能/KVM制御機能の設定を行います。 [Menu]ボタンを4秒以上押下すると下記のようにOSDセットアップメニューが表示されます。

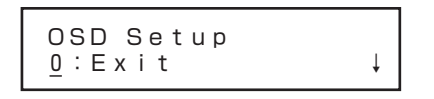

[↓]ボタンまたは[↑]ボタンを押下することで、カーソルを上下に移動させることができます。 画面は以下のようにスクロールします。

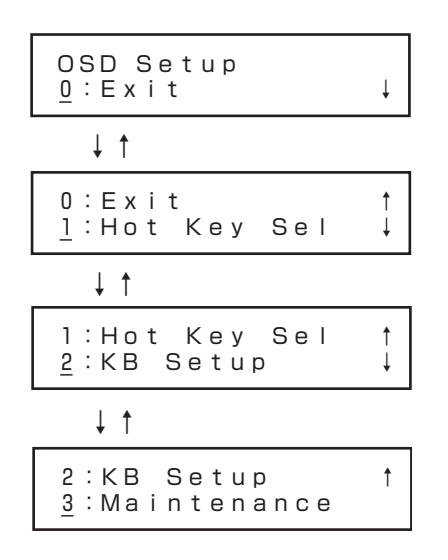

目的のメニューにカーソルを合わせて[Enter]ボタンを押下すると、選択したサブメニューに移行します。

[0:Exit]を選択した場合は[OSD Setup]メニューを終了します。

[Menu]ボタンまたは[←]ボタンを押下すると[OSD Setup]メニューを終了します。

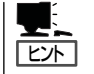

下にスクロール可能な場合は「↓」を、上にスクロール可能な場合は「↑」を最右端カラムに表 示します。

#### OSDホットキーの設定

OSD機能を起動するホットキーの設定をします。

OSDセットアップメニューで「1:Hot Key Sel」を選択すると、下記に示す[Hot Key Select] メニューが表示されます。

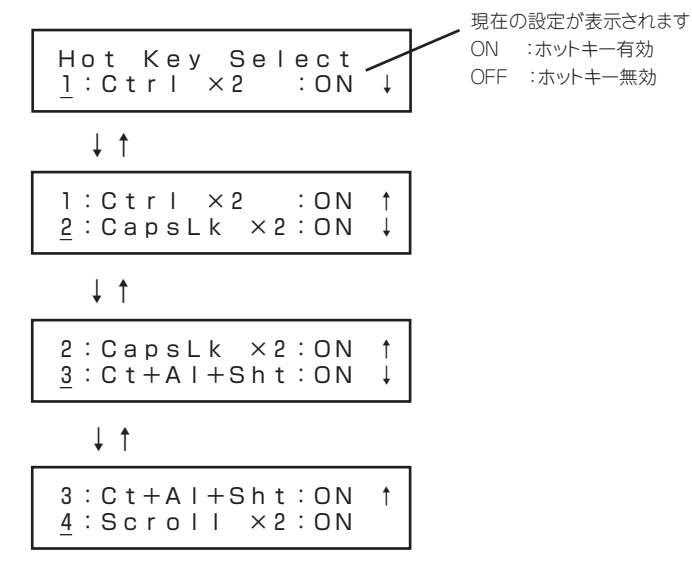

[Enter]ボタンを押下することで、ホットキーの設定ON(有効)/OFF(無効)を切り替えます。 [←]ボタンを押下すると[OSD Setup]メニューに戻ります。

[Menu]ボタンを押下すると[OSD Setup]メニューを終了します。

| 項目               | 説明                                                                                             |
|------------------|------------------------------------------------------------------------------------------------|
| 1: Ctrl x 2      | <ctrl>キーを2回押下するホットキーの設定です。<br/>このホットキーでOSD簡易モードを起動します。</ctrl>                                  |
| 2: CapsLk x 2    | <caps lock="">キーを2回押下するホットキーの設定です。<br/>このホットキーでOSD簡易モードを起動します。</caps>                          |
| 3: Ct + Al + Sht | <ctrl>, <alt>, <shift>キーを同時に押下するホットキーの設定です。<br/>このホットキーでOSDメニューモードを起動します。</shift></alt></ctrl> |
| 4: Scroll x 2    | <scroll lock="">キーを2回押下するホットキーの設定です。<br/>このホットキーでOSDメニューモードを起動します。</scroll>                    |

|**≖**0 ፲፱፱ 出荷時の初期設定はすべてのホットキーがON(有効)となっています。

オプションのサーバスイッチユニットを接続し、サーバスイッチユニット側で同じホット キーを使用する場合、有効なキーが重複しないように設定してください。 ホットキーと同じキーがアプリケーション等で重複して使用されている場合、有効なキーを 選択して回避してください。

#### キーボードタイプの設定

ブレード収納ユニットに接続するキーボードのタイプを設定します。

OSDセットアップメニューで「2: KB Setup」を選択すると、下記に示す[Keyboard Setup] メニューが表示されます。

 Keyboard Setup
 現在の設定が表示されます

 <u>1</u>: Type Sel: JPN

[Enter]ボタンを押下すると[KB Type Select]メニューが表示されます。 [←]ボタンを押下すると[OSD Setup]メニューに戻ります。 [Menu]ボタンを押下すると[OSD Setup]メニューを終了します。

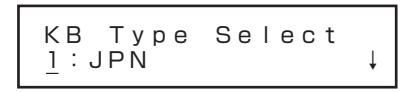

↓ ↑

1: JPN t 2 : U S

「1: JPN」を選択して[Enter]ボタンを押下するとキーボードタイプの設定がJPNに変更されます。

「2:US」を選択して[Enter]ボタンを押下するとキーボードの設定がUSに変更されます。 [←]ボタンを押下すると[Keyboard Setup]メニューに戻ります。 [Menu]ボタンを押下すると[OSD Setup]メニューを終了します。

ヒント

初期設定は JPN(日本語キーボード)です。

#### メインテナンスメニュー(保守用メニュー)

保守用のメニューを表示します。通常は使用する必要はありません。 OSDセットアップメニューで「3:Maintenance」を選択すると、下記に示すPasscode入力画 面が表示されます。誤って[Maintenance]メニューを選択した場合は[←]ボタンを押下する と[OSD Setup]メニューに戻ります。

[Menu]ボタンを押下すると[OSD Setup]メニューを終了します。

t

Enter Passcode O

#### OSDの設定保存

[Hot Key Select]または[KB Setup]で設定を変更してOSDセットアップメニューを終了す る場合に保存メニューが表示されます。

Save Changes? <u>1</u>:Yes ↓

1:Yes <u>2</u>:No

「1:Yes」を選択して[Enter]ボタンを押下すると設定変更を保存して[OSDSetup]メニューを 終了します。

「2:No」を選択して[Enter]ボタンを押下するか、[Menu]ボタンを押下すると設定変更を保存 しないで[OSD Setup]メニューを終了します。

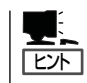

保存した設定はブレード収納ユニットの電源がOFFになっても保持されます。

# SIGMABLADEモニター診断

### 診断処理の実行

ブレード収納ユニットの電源がONになるとITF(イニシャル・テスト・ファームウェア)による SIGMABLADEモニターの診断処理を行います。

診断中、Powerランプは緑色点灯、Statusランプは赤色点灯します。

#### 診断項目

| 項目       | 診断内容                                     |
|----------|------------------------------------------|
| ROM      | SIGMABLADEモニター制御マイコンの内蔵ROMの診断を行います。      |
| RAM      | SIGMABLADEモニター制御マイコンの内蔵RAMの診断を行います。      |
| 12C      | EMカードと通信するI2Cインタフェースの診断を行います。            |
| LCD      | LCDの診断を行います。                             |
| Button   | ボタン入力の診断を行います。                           |
| ADC      | SIGMABLADEモニター制御マイコンの内蔵A/Dコンバータの診断を行います。 |
| OSD      | OSD制御デバイスの診断を行います。                       |
| Keyboard | PS/2キーボードコントローラの診断を行います。                 |
| Mouse    | PS/2マウスコントローラの診断を行います。                   |
| USB      | USBコントローラの診断を行います。                       |

### 診断中の表示

診断実行中はLCDに診断内容を表示します。

各診断の実行中はLCDの下段に診断項目を表示し、各診断が終了すると上段に診断項目と結果を表示します。

正常終了した場合は、右端に「OK」を表示し、異常を検出した場合は、右端に「Err」を表示します。

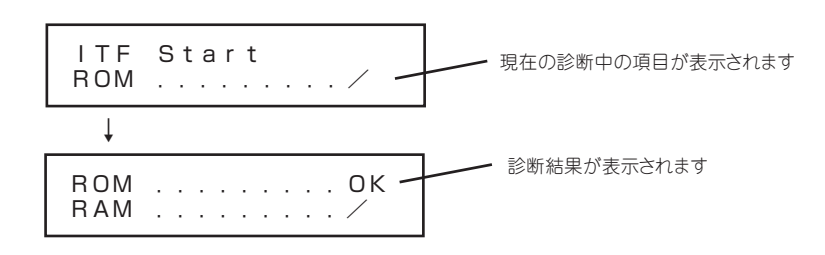

# 診断終了の表示

全ての診断が正常に終了した場合、LCD下段に約1秒間表示します。

. . . . . . . . OK USB ITF Normal End

異常が検出された場合、LCDの下段に約1秒間表示します。

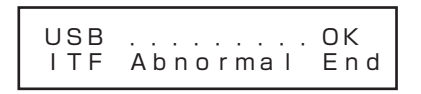

診断終了後、システムステータスが表示されるまでの間、下記のようにKVM/DVDの選択状態を表示 します。また、システムステータスが表示されるまではSIGMABLADEモニターのStatusランプは赤 色点灯のままです。

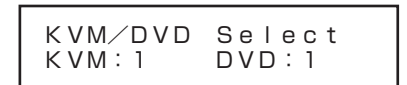

致命的なエラーが検出された場合、LCD下段に[HALT]表示し、SIGMABLADEモニターの動作を停止します。致命的なエラーには次の3つのエラーがあります。

ROM診断エラー

RAM診断エラー I2C診断エラー

> ROM . . . . . . . . . Err HALT

RAM . . . . . . . . . Err HALT

12C Err HALT

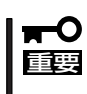

ITF Abnormal Endとなった場合、SIGMABLADEモニターの機能の一部が使用できなくなります。HALTとなった場合はSIGMABLADEモニターの機能が使用できません。保守サービス会社に連絡してください。

# EMカード異常時の表示

EMカードによるSIGMABLADEモニターの制御に異常が発生した場合、下記のように表示されます。 この場合は、KVM/DVDの選択切り替えとOSDセットアップメニューの操作のみ可能です。システム ステータスの表示、メインメニューの操作はできません。

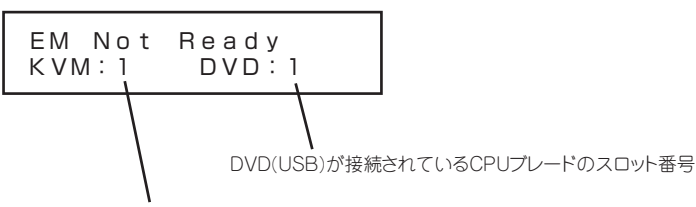

KVMが接続されているCPUブレードのスロット番号

SIGMABLADEモニターのランプ表示は下記のようになります。 Powerランプ 緑色点灯

Statusランプ 赤色点灯

IDランプ IDスイッチの押下で点灯/消灯を切り替えます。

### KVM/DVDの切り替え

[Enter]ボタンを押下するとKVM選択番号またはDVD選択番号の位置にカーソルを表示し、選択操作を開始します。

[↑][↓]ボタンを押下することでカーソル上の選択番号を1~8、E(EはEMの選択を示します)の範囲 で1つずつ変更できます。選択番号を変更すると番号とカーソルがプリンク表示に変わります。 変更後、[Enter]ボタンを押下するとカーソルで選択中のKVMまたはDVDの切り替えを実行します。 選択番号がしばらくブリンク表示し、切り替えが終了するとプリンクが停止します。

[←][→]ボタンを押下することでカーソルを左右に移動させKVMの選択とDVDの選択を変更することができます。選択番号変更中に[←][→]ボタンを押下した場合は元の選択番号に戻ります。 操作中、約30秒以上ボタン操作が無い場合、切り替えを行わず選択操作を終了します。

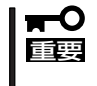

EMカード異常時にもKVM、DVDの切り替え操作ができますが、保護機能によりKVM、 DVDの接続を行なわない場合があります。操作したいCPUブレードに正しく選択を変更し ても動作しない場合はEMカードを正常な状態に回復してから接続を確認してください。

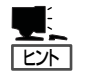

EMカード異常時は、DVDの選択で"E"を選択しないでください。

| ~Memo~ |
|--------|
|        |
|        |
|        |
|        |
|        |
|        |
|        |
|        |
|        |
|        |
|        |
|        |
|        |
|        |
|        |
|        |
|        |
|        |
|        |
|        |
|        |
|        |
|        |
|        |
|        |
|        |
|        |
|        |
|        |
|        |
|        |
|        |
|        |
|        |
|        |
|        |
|        |
|        |
|        |
|        |
|        |
|        |
|        |
|        |